## 図書(現物取寄)の利用方法

①「蔵書検索」にて閲覧可能かを確認

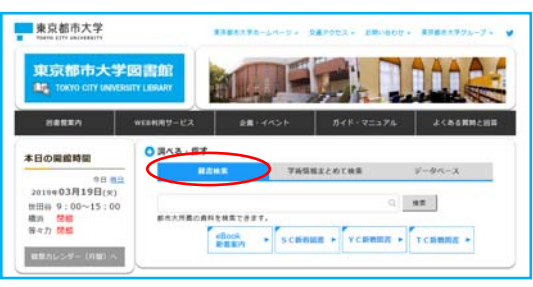

②閲覧が出来ない場合は、「他大学検索」のタブをクリック

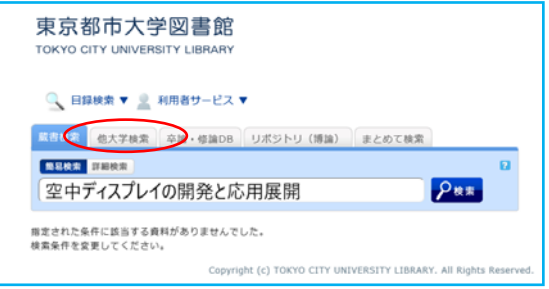

③ ILL 貸借依頼(現物借用)をクリックし、利用者認証画面にて TCU アカウントの ID/PW を入力

|                                                                                                    | 利用者サービス 🔻                                                                  |                                                         |                                                                                      |                                                                                                  | 💽 同覧履歴 📜 検索履歴                                                                                                    | ★TCUアカウントのID・パスワードでログインしてください。                        |
|----------------------------------------------------------------------------------------------------|----------------------------------------------------------------------------|---------------------------------------------------------|--------------------------------------------------------------------------------------|--------------------------------------------------------------------------------------------------|----------------------------------------------------------------------------------------------------|-------------------------------------------------------|
| NII書誌詳細                                                                                                    |                                                                            |                                                         |                                                                                      |                                                                                                  | 同連情報                                                                                                    | 利用者ID                                                 |
|                                                                                                    | A                                                                          | 検索結果一覧へ戻る                                               | 5                                                                                    |                                                                                                  | 間邊資料                                                                                                    | 74-74                                                 |
|                                                                                                    | 空中ディスプ<br>prospective<br>山本磁磁整修 -<br><882715061                            | 「レイの開発と応用!<br>applications of ae<br>- シーエムシー出版, 3<br>7> | 展開 = Recent devel<br>erial display<br>2018.7 (エレクトロコ                                 | lopments and<br>ニクスシリーズ).                                                                        | ▶ 戦曹謀をみる<br>値の検索サイトで探す                                                                                                    | ★ICUアカワントをお持ちでない方は、利用者カード発行時に<br>内したID・パスワードでご利用ください。 |
| IN DRAMON                                                                                                    | 使利機能: 🕞 出力                                                                 | <b>≥</b> x− <i>µ</i>                                    |                                                                                      |                                                                                                  | Amazon                                                                                                    | ログイン 戻る                                               |
|                                                                                                    | ▶ 111111111111111111111                                                    |                                                         |                                                                                      |                                                                                                  | NDI Search                                                                                                    |                                                       |
|                                                                                                    | <ul> <li>To set the set of the set</li> </ul>                              |                                                         |                                                                                      |                                                                                                  | THE ESTIMATION                                                                                                    |                                                       |
|                                                                                                    | - 11 AL M AL 2 / 5 / 5                                                     |                                                         |                                                                                      |                                                                                                  | CiNii Books                                                                                                    |                                                       |
| 所蔵一覧 1件~                                                                                                    | 8件(全8件)                                                                    |                                                         |                                                                                      |                                                                                                  | CINII Books                                                                                                    |                                                       |
| 所蔵一覧 1件~<br>ナンバーをクリック1                                                                                                    | -8件(全8件)<br>すると所蔵詳細をみるこ                                                    | ことができます。                                                |                                                                                      |                                                                                                  | CINili Books<br>個機器から取り高せる<br>[1(夏三奈県(ビー美)(寄せ)<br>[11,夏奈奈県(日本美)(寄せ)                                                                                                    |                                                       |
| 所蔵一覧 1件~<br>ナンバーをクリック1<br>10件 マ<br>No. 相称6                                                                                                    | 8件(全8件)<br>すると所蔵詳細をみるこ<br>乾葱コード                                            | とができます。                                                 | 播水記号                                                                                 | 室建築可                                                                                             | CNE Books<br>参編編から取り高せる<br>11.世界の第11-世界の事社)<br>11.世界最近編(現代後期)                                                                                                    |                                                       |
| 所蔵一覧 1件~<br>ナンバーをクリック1<br>10件 ♥<br>No. 祖典6<br>0001 埼工大回                                                                                           | -8件(全8件)<br>すると所蔵詳細をみるこ<br>起言コード                                           | ことができます。<br>登号                                          | 藤衣記号<br>007.63  Ku94                                                                 | 型炉番号<br>0174271                                                                                  | CNN Books<br>曲線部から取り含せる<br>11.2万点和(345条)<br>(1.5万倍の第(345条))                                                                                                    |                                                       |
| 所蔵一覧 1件~<br>ナンバーをクリック 1<br>10件 V<br>No. 相単名<br>0001 地工大団<br>0002 大司大                                                                              | - FFERRE (全8件)<br>すると所蔵詳細をみるこ<br>配置コード                                     | ことができます。<br>使号                                          | 請求記号<br>007.63  Ku94                                                                 | 童辞書号<br>0174271<br>002258861                                                                     | CHIE Books<br>使用面から取りませる<br>(1.15月の45-14-1-取りませ)<br>しに見なの新(現在意識)<br>編入後期                                                                                                    |                                                       |
| 所蔵一覧 1件~<br>ナンバーをクリック1<br>10件 ▼<br>No. U場略6<br>0001 埼玉大田<br>0002 大雨大<br>0003 日大田所                                                                 | - FFERRE (全8件)<br>すると所蔵詳細をみるこ<br>配置コード<br>回                                | さができます。                                                 | 議求記号<br>007.631 Ku94<br>007.637 [Ku15                                                | 皇母書号<br>0174271<br>002258861<br>F0000381230                                                      | Citili Books                                                                                                    |                                                       |
| 所蔵一覧 1件~<br>ナンバーをクリック1<br>10件 ♥<br>No 祖称6<br>0001 埼玉大田<br>0002 人用大<br>0003 日大田所<br>0004 日エス                                                       | - FFERRE (全8件)<br>すると所蔵詳細をみるご<br>配置コード<br>回                                | ことができます。<br>使号                                          | 藤求記号<br>007.631 Ku94<br>007.637  Ku15<br>007.63/Ku15                                 | 重辞書考<br>0174271<br>002258861<br>F0000381230<br>18002982                                          | CHE Books<br>他細胞から取り含せる<br>(): 参加を知っい、なりませ)<br>(に好きな形(以待き面))<br>輸入数面<br>耐着量あいククスト                                                                                                    |                                                       |
| 所蔵一覧 1件~<br>ナンバーをクリック1<br>10件 ♥<br>100 単語名<br>0001 株工大日<br>0003 日工長所<br>0004 日工大<br>0005 東耳大川                                                     | 8件(全8件)<br>すると所蔵詳細をみるご<br>配置コード<br>四                                       | <i>とができます。</i><br>巻号                                    | 藤求記号<br>007.631[Ku94<br>007.637][Ku15<br>007.637[[Ku15<br>007.637]K15<br>007.637;K15 | 数録番号<br>0174271<br>002258861<br>F0000381230<br>18002982<br>4310247053<br>2                       | CHIE Books<br>使用面から取りませる<br>いま気のポールートリタセン<br>しい気気のポールートリタセン<br>しい気気のポールートリタセン<br>の<br>単の<br>の<br>の<br>の<br>の<br>の<br>の<br>の<br>の<br>の<br>の<br>の<br>の<br>の                                                                                                    |                                                       |
| 所蔵一覧 1件~<br>ナンバーをクリック1<br>10件 ♥<br>No. 初期名<br>0001 埼工大田<br>0002 大雨大<br>0003 日大田所<br>0004 日工大<br>0005 東京大周鶴<br>0006 東京大周鶴                          | - FFE (全8件)<br>すると所属詳細をみるご<br>配置コード<br>回                                   | さんができます。<br>者号                                          | 議参記号<br>007.631 Ku34<br>007.637 Ku15<br>007.637;Ku15<br>007.637;K15<br>549.9  K      | 2 辞書号<br>0174271<br>002258861<br>FP0000381230<br>18002982<br>4310247053<br>02828702<br>121002787 | Citie Books<br>の範疇部からなり含せる<br>11(第二年の高中)<br>11(第二年の中)<br>11(第二年の中)<br>11(1 |                                                       |
| 所蔵一覧 1件~<br>ナンバーをクリック1<br>10件 ≥<br>No. 場高名<br>0001 場工大団<br>0002 大雨大<br>0000 日工た所<br>0004 日工大川<br>0005 東京大川<br>0005 東京大川<br>0005 東京大周輪<br>0007 立命務 | <ul> <li>8件(金8件)</li> <li>すると所裁評組をみるこ</li> <li>乾面コード</li> <li>8</li> </ul> | <i>とができます。</i><br>使う                                    | 進ま記号<br>007.631 Ku94<br>007.637 Ku15<br>007.637/K15<br>007.637/K15<br>549.9  K       | 2019年9 0174271 00225861 F0000381230 18002962 4310247053 02828702 1210073057                      | CHE Books<br>価価額から取りませる<br>(1) 部立ながにし、取りませう<br>(に好きな術((夜を気用))<br>購入飲服<br>習動購入りクエスト                                                                                                    |                                                       |

## ⑤内容をご確認・必要事項の入力をしてください。

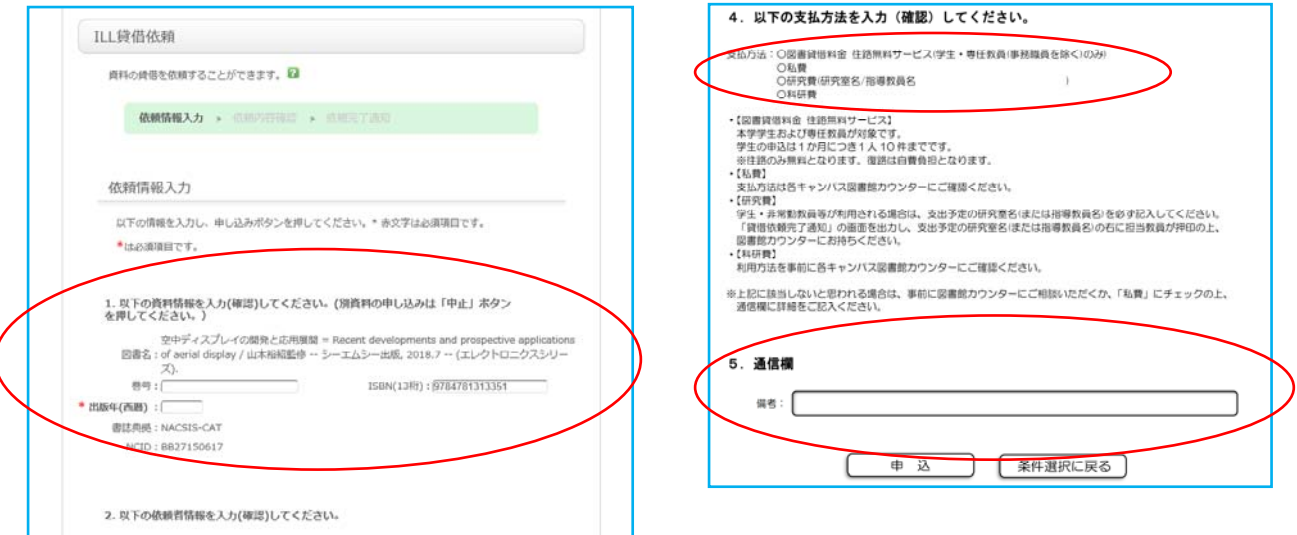